This job aid lays out the steps that new MiSACWIS users will need to complete in order to access the system.

# **Security Trainings**

All new MiSACWIS users will complete the MDHHS privacy and security computer based trainings(CBTs) to get access initially and then will need to complete the CBTs yearly to maintain access. If your office is using the Database Security Application (DSA), the completions dates of each CBT will be uploaded to the Demographics screen in DSA through an automated process. CBTs will be tracked in DSA and no manual training is required.

If your office is using the MiSACWIS Security Agreement form, DHS-815 (non-MDHHS form), DHS-816 (MDHHS local office form), or DHS 817 (MDHHS central office form), to request access, the certificate of completion MUST be submitted with the security form for access to be granted. The certificate of completion will be sent to the email associated to your user ID. Screenshots no longer need to be submitted with security agreement forms.

The CBTs are accessed through the State of Michigan Learning Center.

MDHHS Learning Center Quick Reference Guide for State Employees

MDHHS Learning Center Quick Reference Guide for Non-State Employees

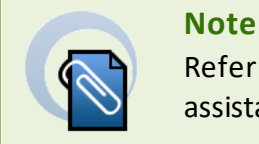

Refer to **Communication Issuance (CI) 20-028** for additional assistance

If you are unsure if your agency is using DSA, please email <u>MDHHS-DSA-MiSACWIS@michigan.gov</u>

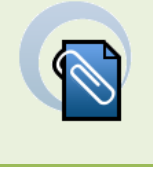

Note

Refer to Gaining Access: Michigan Statewide Automated Child Welfare System (MiSACWIS) job aid for assistance on requesting DSA Access if your County/Agency is using DSA.

# Accessing MiSACWIS for all users

All users must first create a MILogin account.

1. Access MILogin: <u>https://miloginworker.michigan.gov/uisecure/selfservice</u> (*SOM users and contractors with a michigan.gov email account*) OR <u>https://milogintp.michigan.gov/</u> (*users outside SOM network*). The MILogin Home page displays.

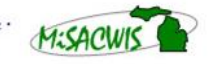

## **Create a new MILogin account (Non-MDHHS)**

- 1. Using the non-MDHHS URL, navigate to MILogin.
- 2. On the login screen, click **SIGN UP**.

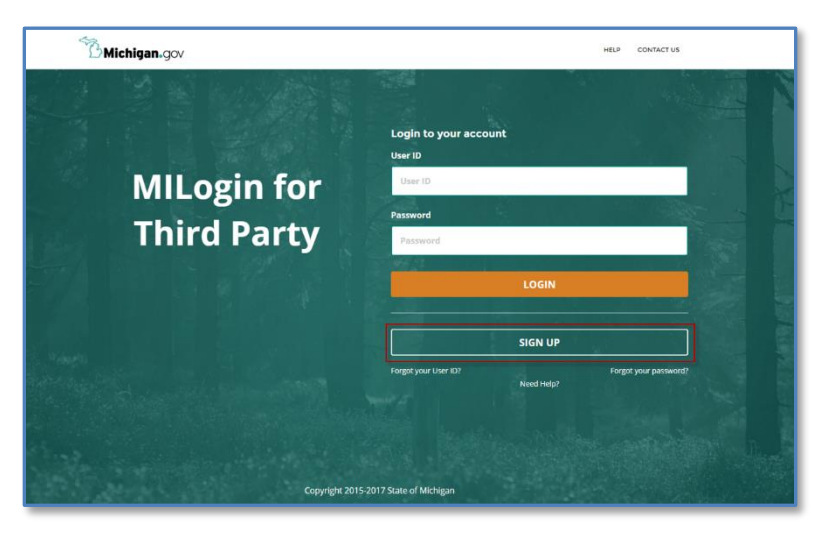

3. Complete the required boxes, agree to the terms and conditions, and click **NEXT**. Be sure your name, e-mail, and phone number correspond with those on your DHS-815 form.

| Michigan.gov                                    |                |                        |                     | HELP CONTACT US   |
|-------------------------------------------------|----------------|------------------------|---------------------|-------------------|
| MILogin for Third Party                         |                |                        |                     |                   |
| # HOME                                          |                |                        |                     |                   |
| Create Your Account                             |                | Profile<br>Information | 2<br>Security Setup | 3<br>Confirmation |
| Profile Information                             |                |                        |                     |                   |
| Enter your profile information                  |                |                        |                     |                   |
| * Required                                      |                |                        |                     |                   |
| * First Name                                    | Middle Initial | *Last Name             |                     | Suffix            |
|                                                 |                |                        |                     |                   |
| *Email Address                                  |                | *Confirm Email Address |                     |                   |
|                                                 |                |                        |                     |                   |
| *Work Phone Number                              |                | Mobile Number          |                     |                   |
|                                                 |                |                        |                     |                   |
| Verification Question: "doctoring" has how many | r letters?     |                        |                     |                   |
| I agree to the terms & conditions.              |                |                        |                     |                   |
| NEXT                                            | RESET          |                        |                     |                   |

4. On the next screen, create your User ID and password using the guidelines provided.

5. To help you recover your password, select **Email**, **Mobile** (Text/SMS), or Security Questions. You can select multiple options.

| Michigan.gov                                             | HELP CONTACT US                                                                                                    |
|----------------------------------------------------------|----------------------------------------------------------------------------------------------------|
| MILogin for Third Part                                   | y                                                                                                    |
| # HOME                                                   |                                                                                                    |
| Create Your Account                                      | Prote     Information                                                                                                    |
| Security Setup                                           |                                                                                                    |
| Provide user id and password information to complete you | r profile                                                                                                    |
| Required                                                 |                                                                                                    |
| 'User ID                                                 | User ID guideline:                                                                                                    |
| Enter a User ID                                          | <ul> <li>Entor your last name, first initial, and any 4 numbers with no space between them. For Example, John Smith and using<br/>9999 as an example for the four digit number, you would enter smith/9999.</li> </ul> |
| * Password                                               | Password Guidelines:                                                                                                    |
| Enter password                                           | Must be at least 8 characters in length     Must include characters from 3 of the following categories:     Upper case leaves (A 2)                                                                                    |
| Confirm New Password                                     | <ul> <li>Lower case letter (a:z)</li> <li>Numbers (0-9)</li> </ul>                                                                                                    |
| Confirm password                                         | Special (characters (16,9,%)e <sup>(1</sup> /e <sup>(1</sup> ) → x <sup>-1</sup> → x <sup>-1</sup> )     Should not be one of the last 3 used pawords     Should not be based on your User ID                          |
|                                                          |                                                                                                    |
| *Security Ontions                                        |                                                                                                    |
| To choose your preferred password recovery method(s), p  | lease click on the buttons below. Multiple options can be selected.                                                                                                    |
|                                                          |                                                                                                    |
| Email                                                    | Mobile<br>(Text/SMS)                                                                                                    |
|                                                          |                                                                                                    |
|                                                          | PACK                                                                                                    |

- 6. If you select **Email** or **Mobile (Text/SMS)**, MILogin will display your email address or mobile number to confirm the information. A PIN will be sent to you via email or text. You will be prompted to enter this PIN in MILogin.
- 7. If you select **Security Questions**, respond to the questions that appear.

| Email                       | Mobile<br>(Text/SMS)                    | €<br>© Security<br>Questions |  |
|-----------------------------|-----------------------------------------|------------------------------|--|
| Security Questions          | Enter Security Ansi                     | wer #1                       |  |
| Select Security Question #2 | Enter Security Ans                      | wer #2                       |  |
| Select Security Question #3 | Enter Security Ans                      | wer #3                       |  |
| Select Security Question #4 | <ul> <li>Enter Security Answ</li> </ul> | wer #4                       |  |

Michigan Statewide Automated Child Welfare Information System

MisACWIS

8. Click CREATE ACCOUNT. You will receive a confirmation message.

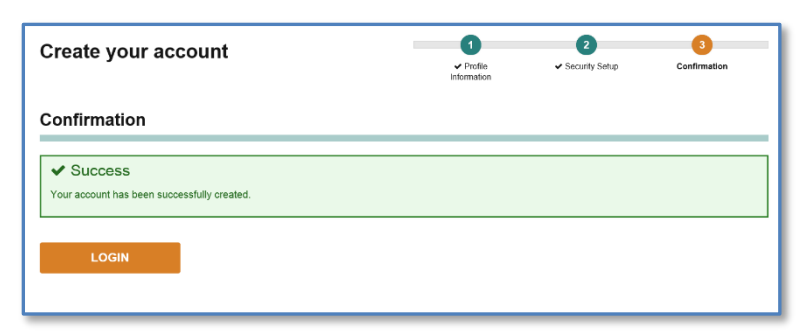

- 9. Click LOGIN. You will be redirected to the login screen.
- 10. Sign in to MILogin with your new credentials. Your MILogin Home Page appears.
- 11. Click **UPDATE PROFILE** and confirm your work phone number is correct. To update the other information, such as your name and email address, please contact the Client Service Center.
- 12. Click **SUBMIT** to save any changes to your profile.

## Logging in to MILogin (MDHHS)

As an MDHHS employee, you will not have a separate login for MILogin. When you sign in to your State of Michigan computer and navigate to MILogin, you will be automatically signed in. The next step to access MiSACWIS is to request the application.

# Request MiSACWIS access (Non-MDHHS)

After you successfully create your MILogin account and completed **MiSACWIS Request From** within **Data Security Application (DSA)** or Submitted the **MDHS-815**, your next step is to subscribe to the MiSACWIS application.

You will receive an e-mail with instructions on how to subscribe to MiSACWIS, after Application Security completes your access to MiSACWIS. Also, included in the e-mail is a MiSACWIS PIN that you will need to subscribe to the MiSACWIS application.

After you submit your access request, you will need to obtain a Multifactor Authentication (MFA) code. A new MFA passcode is required daily. This allows you to access all applications in your profile. This passcode is reset each evening at midnight and will not have to be reset sooner as long as you do all of the following:

- Access MiSACWIS
- Use the same web browser
- Use the same Internet Protocol (IP) address

If you move from one office to another, you will again be prompted for an MFA code.

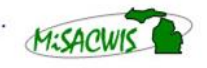

### To request MiSACWIS access:

1. On your MILogin Home Page, click **REQUEST ACCESS**.

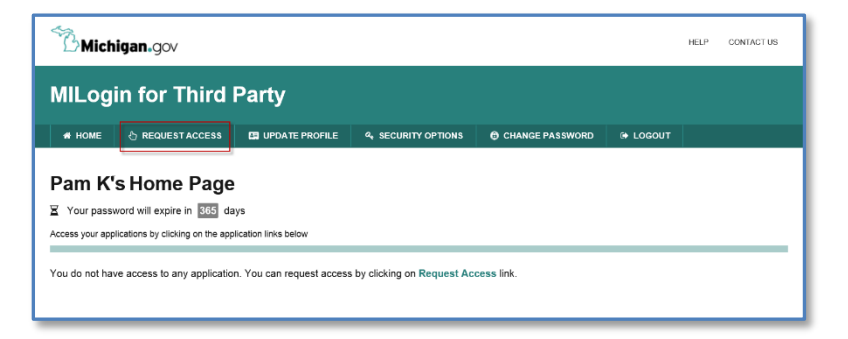

2. In the search box, type *MiSACWIS*. A list appears.

| MILog           | in for Third                     | Party                           |                    |                      |                         |           |              |        |
|-----------------|----------------------------------|---------------------------------|--------------------|----------------------|-------------------------|-----------|--------------|--------|
| # HOME          |                                  | UPDATE PROFILE                  | & SECURITY OPTIONS | CHANGE PA            | SSWORD                  | (+ LOGOUT |              |        |
| Reque           | est Access                       |                                 | A                  | Search<br>pplication | 2<br>Additic<br>Informe | mal       | 3<br>Confirm | nation |
| Soarch          | Application                      |                                 |                    |                      |                         |           |              |        |
| Search          |                                  |                                 | lingtions          |                      |                         |           |              |        |
| Search for an i | application with a keyword or se | elect an agency to view its app | aicauons           |                      |                         |           |              |        |

 Select MDHHS MiSACWIS from the list. A link for the requested application appears below.

| Request Access                                        |                                 | 1<br>Search<br>Application | 2<br>Additional<br>Information | 3<br>Confirmation |
|-------------------------------------------------------|---------------------------------|----------------------------|--------------------------------|-------------------|
| Search Application                                    |                                 |                            |                                |                   |
| Search for an application with a keyword or select an | agency to view its applications |                            |                                |                   |
| MDHHS MISACWIS                                        | Q                               | Select Agencies            |                                | •                 |
|                                                       |                                 |                            |                                |                   |
| Michigan Department of H                              | Health & Human Services (I      | MDHHS)                     |                                |                   |
| MDHHS MISACWIS                                        |                                 |                            |                                |                   |
|                                                       |                                 |                            |                                | ٦                 |

4. Click the MDHHS MiSACWIS link. The terms and conditions for the system appear.

2. Confirm the application you requested, read the terms and conditions, and click **REQUEST ACCESS**.

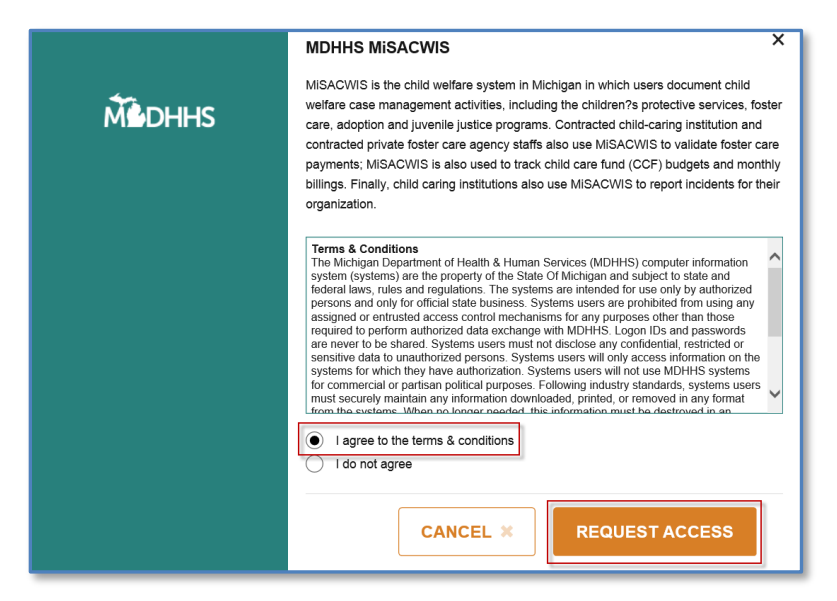

- 3. On the next screen, enter the **SACWIS Pin** you received via email. Your email address and work phone number will be prepopulated for you.
- 4. Click **SUBMIT**. You will receive a confirmation.

|                                                         | for Third                                                           | Dorty                                                 |                               |                                |          |              |
|---------------------------------------------------------|---------------------------------------------------------------------|-------------------------------------------------------|-------------------------------|--------------------------------|----------|--------------|
| nLogin                                                  |                                                                     | Faily                                                 |                               |                                |          |              |
| # HOME                                                  | REQUEST ACCESS                                                      | UPDATE PROFILE                                        | & SECURITY OPTIONS            | CHANGE PASSWORD                | G LOGOUT |              |
| Request                                                 | Access                                                              |                                                       |                               | 0 2                            |          | 3            |
|                                                         |                                                                     |                                                       |                               | Courth Add                     | lienel   | 0            |
|                                                         |                                                                     |                                                       | Ap                            | plication Inform               | ation    | Contirmation |
|                                                         |                                                                     |                                                       | Ap                            | plication Inform               | ation    | Contrination |
| Confirma                                                | tion                                                                |                                                       | Ap                            | plication Inform               | ation    | Continuation |
| Confirma                                                | tion                                                                |                                                       | Âp                            | plication Inform               | ation    | Contirmation |
| Confirma<br>✓ Succes                                    | ss                                                                  |                                                       | Âp                            | seach choin<br>ploation Inform | ation    | Commation    |
| Confirmation                                            | tion<br>SS<br>or your access has been                               | successfully submitted.                               | Âp                            | Jeatin ♥ Aou                   | ation    | Commation    |
| Confirma<br>Succes<br>The request fo<br>You will see th | SS<br>or your access has been<br>he updated list of applica         | i successfully submitted.                             | Ap                            | Jatatin Inform                 | ation    | Contrimation |
| Confirma<br>Succes<br>The request fo<br>You will see th | tion<br>SS<br>or your access has been<br>te updated list of applica | successfully submitted.<br>ation(s) on your home page | Ap<br>e once it is processed. | anatan kooo                    | ation    | Contrimation |
| ✓ Succes<br>The request fo<br>You will see th           | tion<br>SS<br>or your access has been<br>te updated list of applica | successfully submitted.<br>ation(s) on your home page | e once it is processed.       | pikation takom                 | ation    | Contrination |

When your request is processed, the link to the MiSACWIS application will appear on your MILogin home screen.

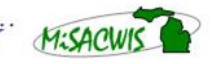

#### Login to MiSACWIS (Non-MDHHS)

*As a non-MDHHS worker, you will need to obtain an MFA passcode to use MiSACWIS*. The MFA passcode is reset every day at midnight. After you create your MILogin account and

request access to MiSACWIS, your routine login process will be as follows:

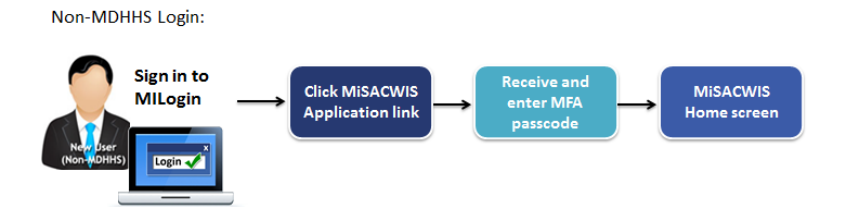

#### To login to MiSACWIS:

1. Sign in to MILogin. Your MILogin Home Page appears.

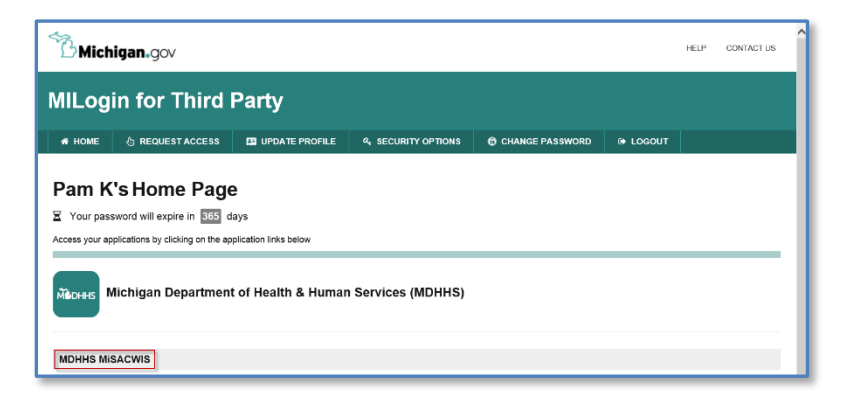

2. Click MDHHS MiSACWIS. The MiSACWIS usage agreement will appear.

| Terms & Conditions<br>Warning: This system<br>users ONLY. Unauthor<br>the data contained here<br>United States Code, Se<br>penalties pursuant to T<br>Browsing Protection Ac<br>ensure proper perform<br>may result in the acquii<br>transmitted, processed<br>evidence of criminal ac<br>ANYONE USING THIS<br>Users <b>agree to mainta</b><br>from MiSACWIS as reconstruction | nay contain Government information, which is restricted to authorized<br>read access, use, misuse, or modification of this computer system or of<br>in or in transit to/from this system constitutes a violation of Title 18,<br>ction 1030, and may subject the individual to Criminal and Civil<br>tle 26, United States Code, Sections 7213(a) 7213A (the Taxpayer<br>), and 7431. This system and equipment are subject to monitoring to<br>nce of applicable security features or procedures. Such monitoring<br>titon, recording, and analysis of all data being communicated,<br>or stored in this system by a user. If monitoring reveals possible<br>ivity, such evidence may be provided to law enforcement personnel.<br>SYSTEM EXPRESSLY CONSENTS TO SUCH MONITORING. | f<br>i |
|----------------------------------------------------------------------------------------------------|----------------------------------------------------------------------------------------------------|--------|
| The Health Insuran     The State of Michig                                                                                                    | e Portability and Accountability Act (HIPAA).                                                                                                    | ~      |

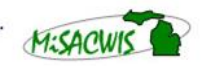

3. Read the usage agreement and click **ACKNOWLEDGE/AGREE**. The MILogin Multifactor Authentication (MFA) screen appears.

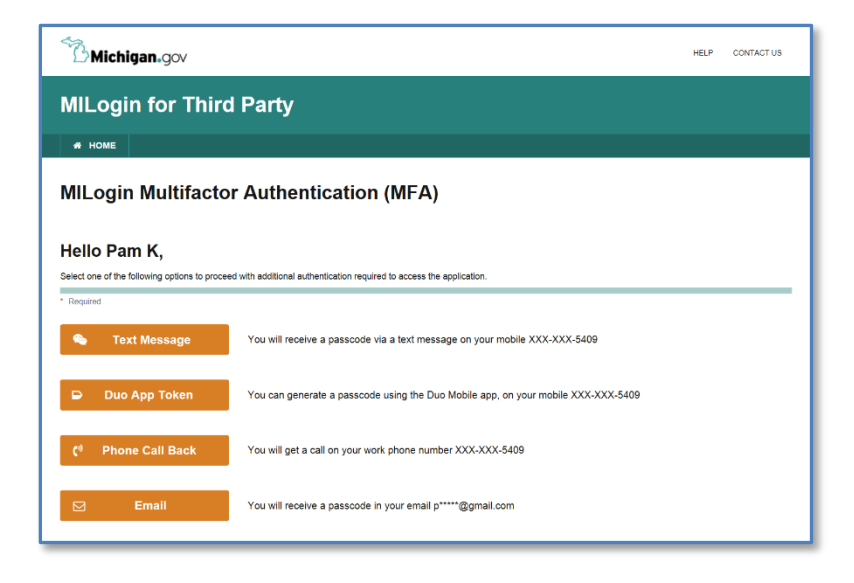

- 4. Select your preferred method of receiving your MFA passcode.
  - If you select **Text Message** or **Email**, you will be directed to a screen where you will enter your passcode received via text or email. Your MiSACWIS Home Desktop screen will appear.
  - If you select **Phone Call Back**, you will receive an immediate phone call. Follow the instructions over the phone. You will be prompted to press any key on your phone. This key selection will log you into MiSACWIS.
- 5. To register your device as a security authentication token, select **Register Device**. Follow the instructions you receive via text message on your device. After registration is complete, your phone can be used to generate your MFA passcode via the Duo Mobile App. In MILogin, you will be directed to a screen where you will enter your passcode. Your MiSACWIS Home Desktop screen will appear.

After your device has been registered, the **Register Device** button changes to read **Duo App Token**. You can use this method in the future to enter the passcode generated via your device's Duo Mobile App.

# **Change your password (Non-MDHHS)**

Before your password expires, click **Change Password** on your MILogin Home Page to create a new password. If your password has already expired, you will need to contact the MiSACWIS Help Desk at 1-855-659-6599 to have your password reset.

Michigan Statewide Automated Child Welfare Information System

## Request MiSACWIS access (MDHHS)

After you successfully create your MILogin account and complete **MiSACWIS Request Form** within the **Data Security Application (DSA)** or have submitted your **DHS-816** or **DHS-817**, your next step is to subscribe to the MiSACWIS application.

As an MDHHS employee, you will not have a separate login for MILogin. When you sign into your State of Michigan computer and navigate to MILogin, you will be automatically signed in.

#### To request MiSACWIS access:

1. On your MILogin Home Page, click **Request Access**.

| Michiq                      | jan.gov                                        |                     |                 | HELP | CONTACT US |
|-----------------------------|------------------------------------------------|---------------------|-----------------|------|------------|
| MILogir                     | n for Workei                                   | rs                  |                 |      |            |
| # HOME                      |                                                | UPDATE PROFILE      | (+ LOGOUT       |      |            |
| Pamela<br>Access your appli | K's Home Pa<br>cations by clicking on the appl | IGE                 |                 |      |            |
| Madhihs Mid                 | chigan Department (                            | of Health & Human S | ervices (MDHHS) |      |            |

2. In the search box, type *MiSACWIS*. A list appears.

| BMich                     | igan.gov                                         |                                  |          |                       |                                | HELP CONTACT US   |
|---------------------------|--------------------------------------------------|----------------------------------|----------|-----------------------|--------------------------------|-------------------|
| MILog                     | in for Worke                                     | rs                               |          |                       |                                |                   |
| 🐐 НОМЕ                    |                                                  | UPDATE PROFILE                   | B LOGOUT |                       |                                |                   |
| Reque                     | st Access                                        |                                  |          | Search<br>Application | 2<br>Additional<br>Information | 3<br>Confirmation |
| Search<br>Search for an a | Application<br>pplication with a keyword or sele | ct an agency to view its applica | ations   |                       |                                |                   |
|                           |                                                  | (                                | 2        | Select Agencies       |                                | •                 |

3. Select **MDHHS MiSACWIS** from the list. A link will appear at the bottom of the screen.

| Request Access                                                                        | 3<br>Search<br>Application | 2<br>Additional<br>Information | 3<br>Confirmation |
|---------------------------------------------------------------------------------------|----------------------------|--------------------------------|-------------------|
| Search Application                                                                    |                            |                                |                   |
| Search for an application with a keyword or select an agency to view its applications |                            |                                |                   |
| MDHHS MISACWIS Q                                                                      | Select Agencies            |                                | •                 |
| Michigan Department of Health & Human Servic                                          | ces (MDHHS)                |                                |                   |
| MDHHS MISACWIS                                                                        |                            |                                |                   |

4. Click the MDHHS MISACWIS link. The terms and conditions window appears.

| Michigan Statewide Automated Chi | ild Welfare Information System | MISACWIS |
|----------------------------------|--------------------------------|----------|
| September 28, 2020               | Page <b>  9</b>                |          |

I

5. Read the terms and conditions, click the I agree to the terms & conditions option and then click Request Access.

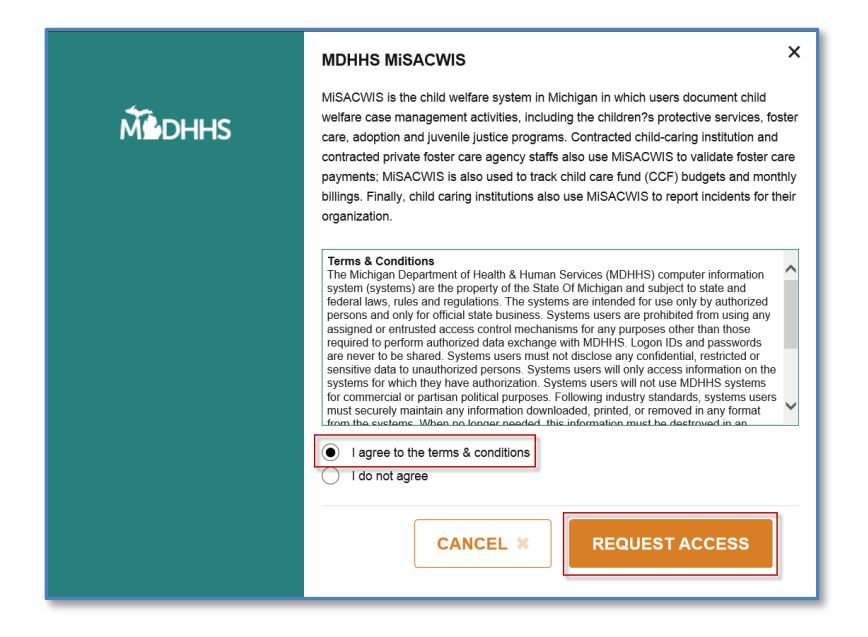

- 6. On the next screen, you will see your email and work phone number have been prepopulated for you. Enter the **SACWIS Pin** you received via email.
- 7. Click **Submit**. You will receive a confirmation message.

| Mich                                                            | igan.gov                                                                       |                                                       |                       |                            |                             | HELP CONTACT US   |
|-----------------------------------------------------------------|--------------------------------------------------------------------------------|-------------------------------------------------------|-----------------------|----------------------------|-----------------------------|-------------------|
| <b>/IILog</b> i                                                 | in for Worke                                                                   | rs                                                    |                       |                            |                             |                   |
| 🛪 НОМЕ                                                          | 8 REQUEST ACCESS                                                               | UPDATE PROFILE                                        | DOGOUT                |                            |                             |                   |
| Reque                                                           | st Access                                                                      |                                                       |                       | ●<br>Search<br>Application | ✓ Additional<br>Information | 3<br>Confirmation |
| Confirm                                                         | nation                                                                         |                                                       |                       |                            |                             |                   |
|                                                                 |                                                                                |                                                       |                       |                            |                             |                   |
| ✓ Suco                                                          | Cess                                                                           | uncessfully submitted                                 |                       |                            |                             |                   |
| <ul> <li>✓ Succ<br/>The reques</li> <li>You will see</li> </ul> | CESS<br>at for your access has been to<br>the updated list of applicat         | successfully submitted.<br>ion(s) on your home page c | nce it is processed.  |                            |                             |                   |
| ✓ Succ<br>The reques<br>You will see                            | COSS<br>tt for your access has been :<br>e the updated list of applicat<br>OME | successfully submitted.                               | ince it is processed. |                            |                             |                   |

When your request is processed, the link to the MiSACWIS application will appear on your MILogin home screen.

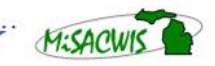

# Login to MiSACWIS (MDHHS)

As an MDHHS worker, you access MiSACWIS directly from the application link in MILogin.

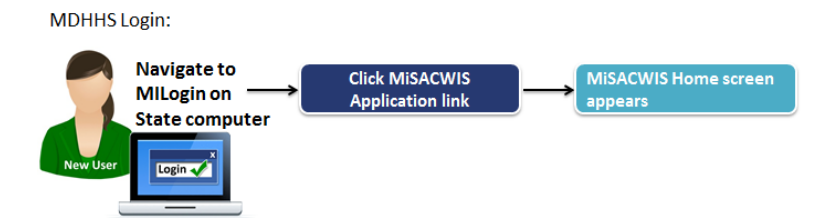

#### To login to MiSACWIS:

1. On your State of Michigan computer, navigate to MILogin. Your MILogin Home Page appears.

| Michigan.gov                                                                                | HELP | CONTACT US |
|---------------------------------------------------------------------------------------------|------|------------|
| MILogin for Workers                                                                         |      |            |
| NOME 👌 REQUEST ACCESS 🖪 UPDATE PROFILE 🕒 LOGOUT                                             |      |            |
| Pamela K's Home Page<br>Access your applications by clicking on the application links below |      | _          |
| Michigan Department of Health & Human Services (MDHHS                                       | 1    |            |
| MDHHS MISACWIS                                                                              |      |            |

2. Click MDHHS MiSACWIS. The MiSACWIS usage agreement will appear.

| Terms & Conditions                                                                                                    |   |
|----------------------------------------------------------------------------------------------------|---|
| MDHHS MISACWIS                                                                                                    |   |
| Terms & Conditions<br>Warning: This system may contain Government information, which is restricted to authorized<br>users ONLY. Unauthorized access, use, misuse, or modification of this computer system or of<br>the data contained herein or in transit to/from this system constitutes a violation of Title 18,<br>United States Code, Section 1030, and may subject the individual to Criminal and Civil<br>penalties pursuant to Title 26, United States Code, Sections 7213(a) 7213A (the Taxpayer<br>Browsing Protection Act), and 7431. This system and equipment are subject to monitoring to<br>ensure proper performance of applicable security features or procedures. Such monitoring<br>may result in the acquisition, recording, and analysis of all data being communicated,<br>transmitted, processed, or stored in this system by a user. If monitoring reveals possible<br>evidence of criminal activity, such evidence may be provided to law enforcement personnel.<br>ANYONE USING THIS SYSTEM EXPRESSLY CONSENTS TO SUCH MONITORING.<br>Users <b>agree to maintain complete confidentiality of the data</b> and any information received<br>from MiSACWIS as required by Federal and State laws, rules and regulations including, but<br>not limited to: |   |
| The Health Insurance Portability and Accountability Act (HIPAA).     The State of Michigan (SOM) Computer Crime Law (1070 PA 53, MCL 752 701 through                                                                                                    | ~ |
| CANCEL * Acknowledge/Agree                                                                                                    |   |

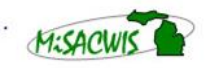

3. Read the usage agreement and click **Acknowledge/Agree**. Your MiSACWIS Home Desktop screen appears.

### **Password Resets (MDHHS)**

Since your MILogin password is tied to your network password, you will need to contact the Client Service Center at 517-241-9700 or 1-800-968-2644 to reset your password.

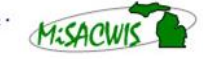